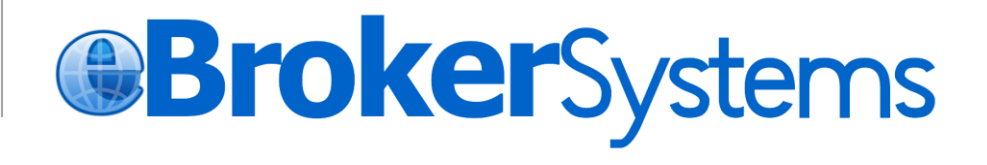

### iwTrader User Manual

| 1. | INTROD    | UCTION                           | 3  |
|----|-----------|----------------------------------|----|
|    | 1.1 USER  | LOGIN                            | 3  |
| 2  | USER      | INTERFACE                        | 6  |
|    | 2.1 OVER  | VIEW                             | 6  |
|    | 2.2 ORDE  | R TICKET WINDOW                  | 6  |
|    | 2.2.1     | Limit Order                      | 6  |
|    | 2.2.2     | Auction Order                    | 8  |
|    | 2.2.3     | Enhanced Limit Order             | 8  |
|    | 2.2.4     | FAK                              | 9  |
|    | 2.2.5     | FOK                              |    |
|    | 2.3 PORT  | FOLIO AND ACCOUNT BALANCE WINDOW |    |
|    | 2.3.1     | Portfolio Window                 |    |
|    | 2.3.2     | Account Balance Window           |    |
|    | 2.4 MARE  | ET QUOTE WINDOW AND ORDER BOOK   |    |
|    | 2.4.1     | Market Data Window               |    |
|    | 2.4.2     | Order Book                       |    |
|    | 2.4.3     | Trade Summary                    |    |
|    | 2.4.4     | Order History                    |    |
|    | 2.4.5     | User Setting                     |    |
|    | 2.5 USER  | Preference Menu                  |    |
|    | 2.5.1     | Trading Market                   |    |
|    | 2.6 USER  | INFORMATION                      |    |
|    | 2.7 DISCL | AIMER                            | 20 |
| 3. | USEFUL    | TIPS                             | 21 |
| 4. | LEVEL C   | DF SECURITY                      | 21 |

#### 1. Introduction

The iWTrader program is a comprehensive all-in-one trading tool which enables a user to view real-time stock information; place, cancel, and change orders; monitor order status; check the account balance. The iWTrader supports IE 6 or above.

#### 1.1 User login

a. Open up Internet Explorer, the Login window will pop up (Fig.1.1).

In the login page, user can easy access website information at the footer, e.g. Disclaimer, Privacy, important Legal information.

- b. If correct user name and password is typed, risk disclaimer (Fig. 1.2) will show up. Click on "Confirm" to continue, "Cancel" to close up the window.
- c. After the successful login, the All-in-one Interface will start up itself (Fig.1.3)

#### Fig. 1.1 Login Window

| Se            | ecure Login |         |
|---------------|-------------|---------|
| User Name     |             |         |
| User Password |             |         |
|               | Login       | Cancel  |
| En 简 繁        |             | 1.1.17. |

In order to protect the security of our customer's account information, your "itrader account " will be suspended temporarily if you input the incorrect password three times. Then you must contact our customer service 2928-9008 to reactivate your account.

If you have any enquiry about on your securities trading, please contact us by telephone 2928-9008, by fax 2540-9399 or email

For details regarding eBroker Systems Limited's iwTrader operation, please read through our "user manual" .

Disclaimer | Privacy | Important Legal Information Copyright © 1998- 2013 eBroker Systems Limited. All rights reserved.

#### Fig. 1.2 Risk Disclaimer

I understand that the price of securities can and does fluctuate, and that any individual security may experience downward movements, and may under some circumstances even become valueless. There is an inherent risk that losses may be incurred rather than profit made, as a result of buying and selling securities.

I understand that there is inherent risk that transactions over the Internet may be subject to interruption, transmission blackout, delayed transmission due to Internet traffic or incorrect data transmission due to the public nature of the Internet and you will not be liable to any losses resulted.

If there is any unauthorized use of my login password, I shall notify you immediately, and I agree that I shall bear all risks in connection with any unauthorized use of my login password and I shall indemnify you on demand for any losses, costs, damages, expenses or claims which you may suffer as a result of any unauthorized use of my login password.

I agree to review every instruction before entering it, and I hereby undertake that all information supplied by me in connection with any instructions to be true and correct and I agree to indemnify you on demand for any losses, damages, costs, expenses or claims, which you may suffer arising from your reliance on any of the information I have given through or in connection with this internet services.

I have read and acknowledge that I understand the contents of the Risk Disclosure Statement above, and agree to accept the risks stated therein.

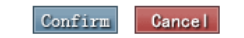

#### Fig. 1.3 All-in-one Interface

| Global Trading Pl | latform Hong Kong |              | 30          |              |          |         |                | En 简                  | 繁 Log                          | gout     |
|-------------------|-------------------|--------------|-------------|--------------|----------|---------|----------------|-----------------------|--------------------------------|----------|
| Order Ticket      |                   |              | Portfol     | io           |          |         |                | Account B             | alance                         | \$       |
| Stock Namo        |                   |              | Sym.        | Name         | Qty.     | Curren  | ICY AVgP       | Balance               |                                |          |
| Stock Maine       |                   |              | 0000        | CHEUNG KON   | . 66,000 | HKD     | 104            | Cash Balan            | ce                             | *        |
| Symbol            |                   |              | 0000        | 2 CLP HOLDIN | 8,000    | HKD     | 60             | HKD 101,93            | 4,031.28                       | -        |
| Price             | 8                 |              | 00003       | BHK&CHINA    | 22,000   | HKD     | 22             | Trading Lim           | it (HKD)                       | -        |
| 0                 |                   |              | 00004       | WHARF HOLD.  | 1.000    | HKD     | 20             | 76,11                 | 5,472.03                       |          |
| Quantity          | Elot S            | IZe:         | 0000        | 5 HSBC HOLDI | 2.400    | HKD     | 150            | Portfolio Va          | lue                            |          |
| Order Type Lim    | nit Order 🛛 👻 ?   |              |             | - HODO HOEDI |          | 11112   |                | HKD 14,40             | 1,990.00                       |          |
|                   |                   |              | 123         | (4:0)        |          |         |                | 116 33                | 6 021 28                       | 9        |
|                   |                   |              |             |              | 1        |         |                |                       |                                | -        |
|                   | Buy               | Gell C       | lear        |              | -        |         |                | Trading Lim           | it .                           | *        |
|                   |                   |              | Symbo       | n I          | Market   | ALL     | •              | ridding cim           | 76,115,                        | 472.03   |
| Market Data       | Order Book        | Irder Histor | V User S    | etting       |          |         |                |                       |                                |          |
| Marker Data       | Older Dook C      |              | y User 5    | etting       |          |         |                |                       |                                |          |
| HSI21559.59 -1(   | 0.08 -0.05%       | Turn         | 29.857B     | > HSIFSpot   | 21544    |         |                | Informatio<br>MEGAHU  | n provided by<br>IB-Disclaimer |          |
| Day Hi            | 114.600           | B            | ID          | ASK          | C        | HEUN    | G KONC         | 6 00                  | 0001                           |          |
| Day Lo            | 112.900           | 113          | .400        | 113.600      |          | BID     |                | ASK                   |                                |          |
| Prev Close        | 113.000           |              | 1.0K ( 1)   | 6.0K ( 3)    | 4996 29  | 34.92   | 5467 24        | 79 12 1               | 7 544                          | 8        |
| Nominal           | 113.400           |              | 9.0K ( 3)   | 15.0K ( 4)   | 4308 20  | 96 -4   | 2846 34        | 57 1198 05            | 15 +12                         |          |
| Chg%              | -0.300(-0.26%)    |              | 16.0K ( 6)  | 20.0K (1)    | 8906     | 5368    | 2847 14        | 73 +4 14              | 74 4668                        | E223     |
| Volume            | 2.241M            |              | 13.0K (8)   | 5.0K ( 1)    | 4159 53  | 60 6700 | -5 +           | 1 4087 40             | 87 +13                         | 10.80    |
| Ava Price         | 113.444           |              | 12.0K (11)  | 5.0K ( 2)    | 2846 17  | 15 1715 | 6727 41        | 58 1474 +             | 8 0311                         | ACCER.   |
| IEP/IEV           | 113.000/231.0K    |              | Transaction | Log          | -2 17    | 15 4086 | 1715 11        | 98 +5 14<br>98 1474 + | 73 6825                        | 4-98     |
| Lot Size          | 1000              | 11:59        | 1000        | 113.400 B    | 1715 14  | 75 1715 | 1715 34        | 55 +6 14              | 73 2087                        | <u> </u> |
| 52wk Hi/Lo        | 132.700/86.000    | 11:59        | 2000        | 113.500 B    | 1475 17  | 15 0229 | 9433 +         | 2 8944 +              | 0 2278                         |          |
| Monthly Hi/Lo     | 117.900/110.100   | 11:59        | 5000        | 113.700 A    | 3659 28  | 47 3077 | 1473 10        | 59 1498 17            | 99                             | 2        |
| P/E Ratio         | 8.169             | 11:52        | 18.0K       | 113.700 B    |          | www.    | megahu         | bhk.com               |                                | 1au      |
| Dividend          | 2.707%            |              | Link        |              | K/D(10)  | 19.058  | MA(10<br>MA(20 | ) 1                   | 13.700                         | 易        |
| EPS               | 13.882            | 04556        | 04559 0     | 4595 12832P  | K/D(14)  | 36.620  | MA(50          | ) 1                   | 17.356                         | 10.      |
| Shares Issued     | 2.316B            | 14279C       | 14950C 1    | 5521P 15817C | K/D(20)  | 42.308  | MA(10          | 0) 1                  | 19.593                         |          |
| Market Capital    | 262.653B          | 15979C       | 16596C 16   | 6793C 17429C | RSI(10)  | 45.373  | MA(25          | 0/ 1                  | 10.149                         |          |

Disclaimer | Privacy | Important Legal Information

B/C15-21/5(AGM)\*ENT \*REC: COB 27/5-ENT

Copyright @ 1998- 2013 eBroker Systems Limited. All rights reserved.

RSI(14)

RSI(20)

44.521

43.749

MACD(8,17)

MACD(12.25)

-0.095

-0 668

12:01

HKD

18/04 11:51 \*DJ Sinopec Selling 30-Year US

01/11/1972

Currency

Listing Date

#### **Login Window**

Correct user name and password must be typed in. If an incorrect user name or password is typed, error message will popup (Fig. 1.4). Click "Confirm" to type in the correct user name and password again. For three consecutive input of wrong user name or password, your account will be suspended (Fig. 1.5). You will then have to call the customer hotline to reactivate the account.

#### Fig. 1.4Wrong Entry

| Login failed. |         |
|---------------|---------|
|               |         |
|               | Confirm |

#### Fig. 1.5 Suspend account with 3 invalid login

| 1 |                                                                    |
|---|--------------------------------------------------------------------|
| T | Internet Trading for Login is suspended. Please contact broker for |
| ľ | assistance.                                                        |
|   |                                                                    |
| 1 |                                                                    |
|   | Confirm                                                            |

#### 2 User interface 2.1 Overview

After the successful login, the All-in-one Interface will pop up automatically (Fig. 2.1). The All-in-one Interface contains 3 sections:

- 1. Order Ticket Window
- 2. Portfolio and Account Balance Window
- 3. Market Quote and Order Book

(Please contact your brokerage with market data package subscription)

| Global Trading Pla          | tform Hong Kong        | 1                   |              |                  |                        |                     |                      | En 简                    | 繁 Log                       | out           |
|-----------------------------|------------------------|---------------------|--------------|------------------|------------------------|---------------------|----------------------|-------------------------|-----------------------------|---------------|
| Order Ticket                |                        |                     | Portfolio    |                  |                        |                     |                      | Account Ba              | lance                       | \$            |
| Stock Name                  |                        |                     | Sym. Na      | me<br>JELING KON | Qty.                   | Curren<br>HKD       | cy AvgPi<br>104      | Balance<br>Cash Balanc  |                             | <b>_</b> ^    |
| Symbol                      |                        |                     | 00002 CL     | P HOLDIN         | 8,000                  | HKD                 | 60                   | HKD 101                 | 2                           |               |
| Price                       | \$                     |                     | 00003 Hk     | (& CHINA         | 22,000                 | HKD                 |                      | 76,11                   |                             |               |
| Quantity                    | 🖨 Lot S                | Size:               | 00004 W      | HARF HOLD        | 2 400                  | HKD                 | 150                  | Portfolio Val           | Je                          |               |
| Ord Imit                    | Order 🔻 ?              |                     | 12345        | DO HOLDI         | 2,100                  | THE                 | 100                  | Net Asset V             | alue(HKD)                   |               |
|                             |                        |                     |              |                  |                        |                     |                      | 116,336                 | 5,021.28                    | -             |
|                             | Buy                    | ell Clear           | •            |                  | 6                      | A1.1                | •                    | ✓<br>Trading Limit      | 1                           | P.            |
|                             |                        |                     | Symbol       | M                | larket                 | ALL                 | Ţ                    | -                       | 76,115,4                    | 72.03         |
| Market Data                 | Order Book C           | order History       | User Settin  | ng               |                        |                     |                      |                         |                             |               |
| HSI21559.59 -10.0           | 08 -0.05% 7            | Turn 29.857         | В > Н        | SIFSpot 2        | 21544                  | D                   | is 15                | Information<br>MEGAHUE  | provided by<br>8-Disclaimer |               |
| Day Hi<br>Day Lo            | 114.600                | BID                 |              | ASK              | С                      | HEUNC               | S KONG               | 6 <mark>00</mark>       | 001                         |               |
| Open<br>Brey Close          | 113.000                | 1.0K                | (1)          | 6.0K(3)          | 4000 004               | BID                 | 6407 04              | ASK                     |                             | S             |
| Nominal                     | 113.400                | 9.0K                | (3)          | 15.0K(4)         | -1 089                 | HG 2040             | 2846 34              | 57 1198 051             | 5 +12                       | •             |
| Chg%<br>Volume              | 2.241                  | 16.0K               | (6)<br>(8)   | 20.0K(1)         | 8906 3                 | 5368                | 2847 14              | 73 +4 147<br>1 4087 408 | 4 4668                      | <del>71</del> |
| Turnover<br>Ava Price       | 254.27                 | 12.0K (             | (11)         | 5.0K (2)         | 2846 171               | 15 1715             | 6727 41              | 58 1474 +8              | 0311                        | 1889          |
| IEP/IEV                     | 113.000/2 3            | Tran                | saction Log  | 442 400 P        | -2 171<br>2219 811     | 15 4086<br>18 1499  | 1715 119<br>9419 119 | 38 +5 147<br>38 1474 +9 | 3 6825<br>+14               |               |
| Spread                      | 0.100/0.100            | 11:59 2             | 2000         | 113.500 B        | 1715 147               | 75 1715             | 1715 34              | 55 +6 147               | 3 2087                      |               |
| 52wk Hi/Lo<br>Monthly Hi/Lo | 132.700/86.000         | 11:59 1             | 1000<br>5000 | 113.700 A        | 3659 284               | 47 3077             | 1473 10:             | 59 1498 179             | 9                           | *             |
| P/E Ratio                   | 8.169                  | 11:52 1             | 8.0K         | 113.700 B        |                        | www.                | megahul              | bhk.com                 |                             | iii           |
| Tield(%)                    | 3.160                  |                     | Link         |                  | Volatility.<br>K/D(10) | ·· 19.058<br>35.620 | MA(10)<br>MA(20)     | ) 11                    | 3.700                       | 鼎             |
| EPS                         | 13.882                 | 04556 04559         | 9 04595      | 12832P           | K/D(14)                | 36.620              | MA(50                | ) 11                    | 7.356                       | 0             |
| Shares Issued               | 2.316B                 | 14279C 14950        | IC 15521F    | 9 15817C         | K/D(20)<br>RSI(10)     | 42,308              | MA(10)<br>MA(25)     | D) 11                   | 9.593                       | -             |
| Currency                    | 202.000D               | 15979C 16596        | C 16793      | C 17429C         | RSI(14)                | 44.521              | MACD(                | 8,17) -0                | 095                         | -             |
| Listing Date                | 01/11/1972             | B/C15-21/5(AGM)*ENT | *REC: COB 27 | /5-ENT           | RSI(20)                | 43.749              | MACD(                | 12,25) <u>-</u> 0       | 668                         | ð,            |
| 18/04 11:51 *DJ Sind        | opec Selling 30-Year L | IS                  |              |                  |                        |                     |                      |                         | 12:01                       | :53           |

#### Fig. 2.1 All-in-one Interface

Disclaimer | Privacy | Important Legal Information Copyright © 1998- 2013 eBroker Systems Limited. All rights reserved.

#### 2.2 Order Ticket Window

iwTrader provides Buy/Sell shortcut key to speed up placing orders. User press [ B ] for buy or [ S ] for sell, orders can be placed directly.

#### 2.2.1 Limit Order

- 1. To place order, enter the stock symbol, the quantity and the price. Then, press the Buy or Sell button according to order type (Fig. 2.2).
- 2. A confirmation box will pop up and the order can be confirmed by entering the

password (Fig. 2.3) and press "Confirm". Should "Close" is pressed or invalid password is entered, the order would not be placed. If the order is placed successfully, the order sent confirmation message will pop up (Fig. 2.4) and the order detail will then be displayed in the order book.

3. For user to make a clear view of the transaction details are shown in the order confirmation box.

| Stock Name | CLP HC      | LDINGS  |          |  |
|------------|-------------|---------|----------|--|
| Symbol     | 00002       |         |          |  |
| Price      | 38          | •       |          |  |
| Quantity   | 500         | 😫 Lot S | ize: 500 |  |
| Order Type | Limit Order | - ?     |          |  |
| Condition  |             |         |          |  |

Fig. 2.2 Order Ticket

#### Fig. 2.3 Confirm Order Box

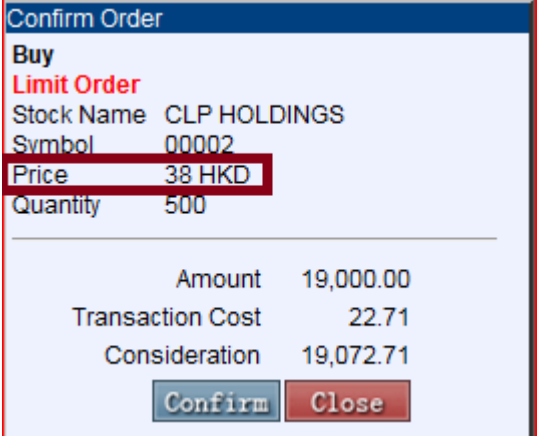

The currency will be shown after "Price" and "Stop Price" (for Stop Order).

#### Fig. 2.4 Order Sent Box

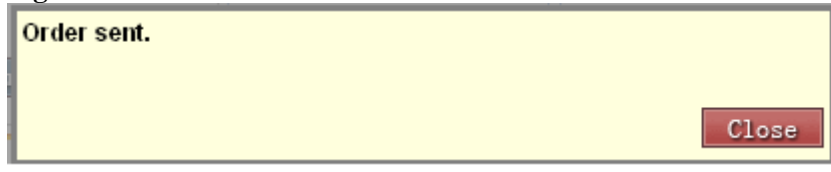

#### **Over the Limit Orders**

If the order exceeds the credit limit, price limit or stock position, a message dialog box will pop up. This order will not be accepted and not be shown in the order book. (Fig. 2.5a and Fig. 2.5b)

#### Fig. 2.5a Insufficient stock position

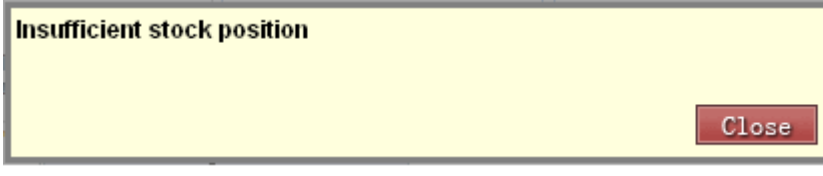

Fig.2.5b Insufficient trading balance

| Insufficient trading balance/limit |       |
|------------------------------------|-------|
|                                    | Close |

#### 2.2.2 Auction Order

The Auction order type will show with specific entitlement (Fig.2.6). Type in the symbol, price and quantity by choosing the auction order type, and auction order will be placed after clicking on the Buy/ Sell button. Auction order can only be placed during Auction period.

| Stock Name |               |           |
|------------|---------------|-----------|
| Symbol     |               |           |
| Price      | 0             |           |
| Quantity   |               | Lot Size: |
| Order Type | Auction Order | - ?       |

#### 2.2.3 Enhanced Limit Order

The Enhanced Limit Order type will show with specific entitlement (fig 2.7). Type in the symbol, price and quantity by choosing the enhanced limit order type, an enhanced limit order will be

placed after clicking on the Buy/Sell button. An enhanced limit order will allow matching of up to 10 price at a time provided that the traded price is not worse than the input price.

| Fig. 2.7 | Enhanced | Limit | Order |
|----------|----------|-------|-------|
|----------|----------|-------|-------|

| Stock Name | CHEUNG         | KONG            |
|------------|----------------|-----------------|
| Symbol     | 00001          | ]               |
| Price      |                | •               |
| Quantity   |                | Lot Size: 1,000 |
| Order Type | Enhanced Limit | ▼ ?             |
| Condition  |                |                 |

#### 2.2.4 FAK

Fill and Kill. The Order can be filled for as much quantity as possible up to the specified quantity, and the remainder will be cancelled (Fig.2.9).

| Fig.2.9 FAK Order Ticker |                              |
|--------------------------|------------------------------|
| Stock Name               | HSBC HOLDINGS                |
| Symbol                   | 00005                        |
| Price                    | 88                           |
| Quantity                 | 400                          |
| Order Type               | Limit Order 🛛                |
| Condition                | ✓                            |
|                          | Fill And Kill Buy Sell Clear |
| Market Data              | Fill Of Nill Order History   |

#### 2.2.5 FOK

The Order can be filled only if there is enough quantity much as the specified. Otherwise, the entire order will be cancelled (Fig. 2.10).

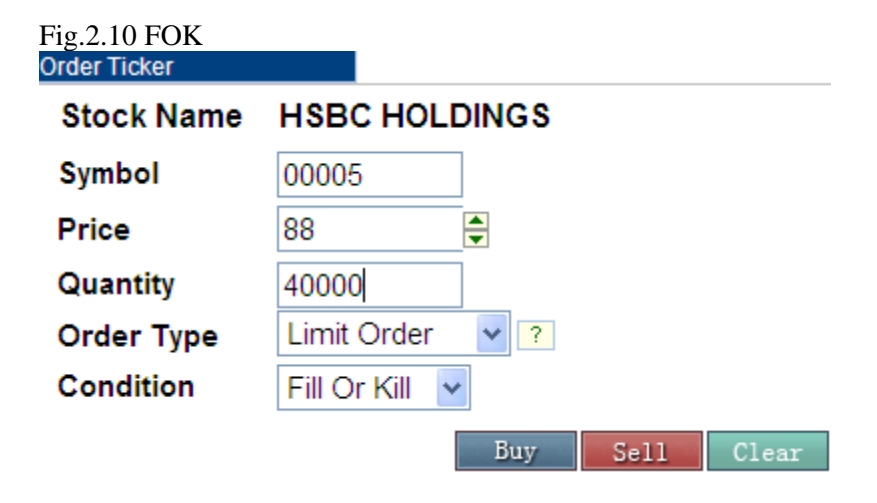

#### 2.3 Portfolio and Account Balance Window 2.3.1 Portfolio Window

The [Portfolio] window shows the account's portfolio in all markets (Fig.2.11).

Portfolio's market value can be calculated either with Pre-close price or Nominal by broker's setting. The average price of the portfolio is also shown for reference.

The symbol and quantity will copy into the Order Ticket while clicking the symbol in the portfolio window. The symbol name will be show completely when mouse move over. **Fig 2.11 Portfolio** 

| Portfo | lio         |         |          |         | Portfolio | )        |              |             |        |
|--------|-------------|---------|----------|---------|-----------|----------|--------------|-------------|--------|
| Sym.   | Name        | Qty.    | Currency | AvgPric | urrency   | AvgPrice | M. Value     | P&L         |        |
| 00001  | CHEUNG KON  | . 3,000 | HKD      | 104.0   | KD        | 132.57   | 3,027,200.00 | -1,107,100. | .0r (+ |
| 00002  | CLP HOLDIN  | 8,000   | HKD      | 60.0    | KD        | 53.35    | 826,925.00   | -137,950.   | 0+     |
| 00003  | HK & CLP HO | LDINGS  | нкр      | 22.9    | KD        | 1.90     | 2,299,000.00 | 181,500     | 00+    |
| 00004  | WHARF HOLD  | 1,000   | HKD      | 20.0    | KD        | 115.00   | 4,646,000.00 | -2,260,380  | 00 +   |
| 00006  | HK ELECTRI  | 5,000   | HKD      | 55.0    | KD        | 1.23     | 2,460.00     | -1,570.     | 0+     |
| 123    | 4.5         |         |          |         |           |          |              |             |        |
|        |             |         |          |         |           |          |              |             |        |
| •      | 111         |         |          | ۱.      | •         |          |              | 111         | •      |
| Symbo  | ol          | Market  | t ALL    | -       | wmbol     |          | Market       | Hong Ko     | na -   |

- Input a specific Symbol. press ENTER key to start the filtering, for Hong Kong Stock, the system will auto pad "0" for integer string to complete the symbol code (eg. Enter 5 for 00005).
  - Select "All " or "Hong Kong" Market from the dropdown list and portfolio for will be shown.
  - Click the page number at the bottom to go to the specified page.
  - Click on the "+" button at the end of the row and the following data will be shown:

| Fig. 2.12       | Portfolio Detail |       |
|-----------------|------------------|-------|
| Position Detail |                  |       |
| Symbol          | 00001            |       |
| Quantity        | 119,000          |       |
| Market Value    | 7,889,700.000    |       |
| P&L Ratio       | -36.25 %         |       |
| Margin Ratio    | 0                |       |
| Accept Value    | 0                |       |
| Queued Quanti   | ty O             |       |
|                 |                  | Close |

#### 2.3.2 Account Balance Window

The following information will be shown in the [Account Balance] window (Fig.2.13). All information will be shown:

Cash Balance (by currency)/ Trading Limit (HKD equivalent)/ Portfolio value (By trading currency)/ Net Asset Value (HKD equivalent)/ Total Acceptable Value (HKD equivalent)/ Total Buy Amount (Today, HKD equivalent)/ Total Sell Amount (Today, HKD equivalent)/ Total Buy/Sell Amount (HKD equivalent)

Click on the  $\langle$ Refresh $\rangle$  button on the top 2 to retrieve updated information.

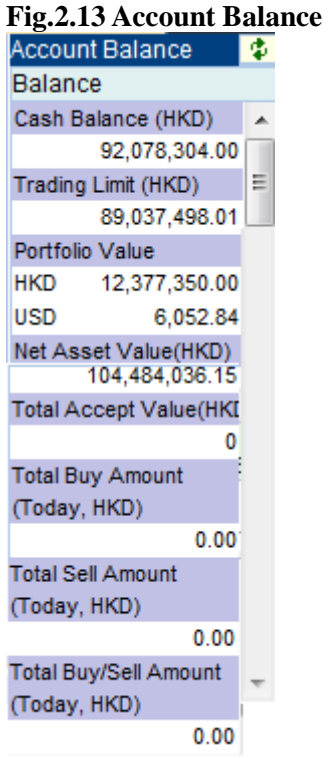

#### 2.4 Market Quote Window and Order Book

#### 2.4.1 Market Data Window

The real time market quote will be displayed in [Market Data] window. (Fig.2.14) Please contact your brokerage with market data package subscription.

#### Fig. 2.14 Market Data Market Data by Aastocks:

| Market Data     | Order Book             | Order Histo | ory U       | ser Setti | ing                |                      |              |                  |             |              |               |                      |                      |          |
|-----------------|------------------------|-------------|-------------|-----------|--------------------|----------------------|--------------|------------------|-------------|--------------|---------------|----------------------|----------------------|----------|
| HSI19464.21 +45 | i2.01 +2.38%           | Turn        | 37.903B     | > HS      | SIFSpot            | 1947                 | 2            | Р                | re 8        |              | Infon         | mation pi<br>SAHUB-D | ovided b<br>isclaime | y 📂      |
| Day High        | 97.000                 | В           | ID          |           | ASK 🕌              |                      | СН           | EUN              | g KO        | NG           |               | 000                  | D1                   |          |
| Open            | 95.100                 | 96.         | 850         | 96        | 6.900              |                      | В            | ID               |             |              | AS            | SK                   |                      |          |
| Prev Close      | 94.850                 |             | 1.0K(1)     |           | 2.0K (             | 2) <mark>8738</mark> | 5986         | 8735             | 1497        | 6699         | 5365          | 8578                 | 8199                 | <b>S</b> |
| Change %        | 2.050(2.16%)           |             | 22.0K(7)    |           | 28.0K(<br>145.0K(4 | 0) -1<br>1) 0440     | 3449         | 5360             | -10<br>7407 | 5328         | 2489          | 8167                 | 8577                 |          |
| Volume          | 1.457M                 |             |             |           | 1.0K(<br>9.0K/     | 1) 9057              | 5300<br>5467 | 7196             | 2074        | +1<br>8575   | 8574          | 2100<br>9047         | 0570<br>7919         | 1050     |
| Ava Price       | 140.851M<br>96.682     |             | Transac     | tion Log  | 5.0K (             | 4158                 | -3           | 5360             | -11         | 3659         | 8578          | 8575                 | 7418                 | 総設       |
| IEP/IEV         | 95.100/12.0K           | 14:07       | 5000        |           | 96.900 🖡           | 8888                 | -4           | 4158             | 1497        | 3077<br>8944 | 8575<br>9421  | 9063<br>8574         | 8404<br>8147         |          |
| Lot Size        | 1000                   | 14:07       | 2000        |           | 96.850 E           | 6699                 | 4159         | 5360             | -12         | 5466         | 4409          | 9048                 | 9433                 | Ť        |
| 52wk Hi/Lo      | 136.400/79.100         | 14:07       | 4000        |           | 96.850 E           | 5342                 | 5986         | 1495             |             | 6699         | 7911          | 8944                 | 8578                 |          |
| Monthly Hi/Lo   | 96.500/88.050<br>8.476 | 14:07       | 1000        |           | 96.850 E           | -2                   | -6           | -9<br>MAAAA      | meda        | +2<br>hubh   | 8577<br>k.con | 7137<br>n            | 8147                 |          |
| Yield(%)        | 3.044%                 | 14:07       | 1000        | ak.       | 96.850 E           | Volat                | ility        | 37.106           | MA          | _10          | in con        | 94.4                 | 00                   | 10,      |
| Dividend        | 2.950                  | 11189C      | 113660      | 116940    | 125730             | K/D(1                | 0)<br>4)     | 98.758           | MA          | 20           |               | 93.0                 | 43                   | fin      |
| Shares Issued   | 2.316B                 | 12831P      | 12832P      | 130340    | 132380             | K/D(2                | 20)          | 98.947           | MA          | 100          |               | 93.2                 | 277                  |          |
| Market Capital  | 224.436B               | 13555C      | 13640C      | 136640    | 136650             | RSI(1                | 0)<br>4)     | 68.200<br>64.440 | MA<br>MA    | 250<br>CD 8  | 17            | 109                  | .176<br>2            |          |
| Listing Date    | 01/11/1972             | MEET ON 2   | 29/3/12 FOR | FIN RES/D | NV                 | RSI(2                | 20)          | 60.013           | MA          | CD_1         | 2_25          | 1.38                 | 6                    | 2        |
| 17/01 14:07 MA  | RKET TALK: Ming Fai    | Dives 19    |             |           |                    |                      |              |                  |             |              |               |                      | 14:                  | 08:07    |

#### Market Data by Megahub:

| Market Data                    | Order Book                                                     | Order History                                                                                | User Set                                                                         | ting                                                                              |                                                                                               |
|--------------------------------|----------------------------------------------------------------|----------------------------------------------------------------------------------------------|----------------------------------------------------------------------------------|-----------------------------------------------------------------------------------|-----------------------------------------------------------------------------------------------|
| Symbol 1                       | Real Time                                                      | Delay                                                                                        |                                                                                  |                                                                                   |                                                                                               |
| Stock Quote                    | hart Analysis                                                  | Linked Warrant                                                                               | ts                                                                               |                                                                                   | Current Balance: 81 Current Usage: 19                                                         |
| CHEUNG KONG<br>2012-01-20 09:3 | <b>(00001)</b> Real<br>88:48                                   | Time Data                                                                                    | This snapshot                                                                    | quote has deduced meter                                                           |                                                                                               |
| Price                          | Change<br><b>10.500</b>                                        | Bid<br>103.900                                                                               | Day High<br><b>104.700</b>                                                       | Day Open<br><b>104.200</b>                                                        |                                                                                               |
| 104.000                        | Change(%)<br><b>1 0.483%</b>                                   | Ask<br>104.000                                                                               | Day Low<br><b>103.800</b>                                                        | Previous<br>Closing Price<br><b>103.500</b>                                       |                                                                                               |
| Volume                         | 1.108M                                                         | Turnov                                                                                       | er                                                                               | 114.565M                                                                          |                                                                                               |
| 52 Weeks High L                | <b>.ow</b> 79.100 - 136                                        | 6.300 Lot Siz                                                                                | e                                                                                | 1000                                                                              |                                                                                               |
| PE                             | 9.0973                                                         | Market                                                                                       | Capital                                                                          | 240.881B                                                                          |                                                                                               |
| 天涯財經有                          | HUB<br>Megahu<br>Megahu<br>i Megahu<br>informatio<br>otherwise | on provided by Mega<br>b Limited" and third<br>on but do not guaran<br>) for any loss or dam | Hub Limited<br>I party information<br>tee its accuracy or<br>age arising from ar | providers endeavor to e<br>reliability and accept no<br>iy inaccuracies or omissi | nsure the accuracy and reliability of the<br>liability (whether in tort or contract or<br>on. |

#### 2.4.2 Order Book

Order book lists out Today's order information, and allows print order book with [Print] button.

There are different sections in the [Order Book] for orders(Fig.2.15):

#### Fig. 2.15 Order Book

#### Date (Date Time of HK)/Order Number / Buy/Sell /Symbol/ Order Price/ Avg Price (filled) / Order Qty /Filled Qty/ Status / Remarks/ Change or Cancel /

| Market Data              | Order B         | ook       | Order  | History | User Settir | ng       |            |        |                                                                                                    |           |
|--------------------------|-----------------|-----------|--------|---------|-------------|----------|------------|--------|----------------------------------------------------------------------------------------------------|-----------|
| Status All Ord           | ler 🗸 Go        | ]         |        |         |             |          |            |        | Print 🚨                                                                                                    | Refresh 🌻 |
| Date(Date Time<br>Of HK) | Order Number    | Buy/Sell  | Symbol | Price   | Avg Price   | Quantity | Filled Qty | Status | Remark                                                                                                    |           |
| 01-17 14:04              | 120117000073    | Buy       | 00001  | 56.000  | 0.000       | 3,000    | 0          | Inac   |                                                                                                    | Cancel    |
| 01-17 14:01              | 120117000069    | Buy       | 00001  | 58.000  | 0.000       | 3,000    | ٥          | Reje   | Bid is below market<br>by 29% This order<br>being rejected by<br>OMS because of<br>violation of OMS<br>rules |           |
| 01-17 10:51              | 120117000032    | Buy       | 00001  | 104.000 | 0.000       | 1,000    | ٥          | Reje   | Bid is over market<br>by 26% This order<br>being rejected by<br>OMS because of<br>violation of OMS<br>rules  |           |
| Click order num          | nber to check o | rder deta | il     |         |             |          |            |        |                                                                                                    |           |

#### Date (Date Time of HK)

The time order placed.

#### Order Number

This is a reference no. generated by the system. Quote and refer to this number for any queries. Click on the order number to show order details as below:

| Order Details         |              |            |       |
|-----------------------|--------------|------------|-------|
| Limit Order           |              |            |       |
| Date(Date Time Of HK) | 01-20 10:25  |            |       |
| Order Number          | 120120000002 |            |       |
| Buy/Sell              | Buy          |            |       |
| Symbol                | 00001        |            |       |
| Price                 | 84.00        | Avg Price  | 82.30 |
| Quantity              | 1,000        | Filled Qty | 1,000 |
| Status                | Comp         |            |       |
|                       |              |            | Close |

#### Buy/Sell

Buy or Sell Order

### <u>Symbol</u>

The stock symbol of the order

eBrokerSys iwTrader User Manual Version 1.1.17.8

#### **Price**

The order price

#### Avg Price

The order's average filled price

#### <u>Qty</u>

Order quantity

#### **Filled Quantity**

If this is a partial complete order, this column will show the quantity filled.

#### **Remarks**

Reason for order rejection will be shown. (all rejected orders will be highlighted in red)

| Market Data              | Order B         | ook       | Order  | History | User Setti | ng       |            |        |                                                                                                    |           |
|--------------------------|-----------------|-----------|--------|---------|------------|----------|------------|--------|----------------------------------------------------------------------------------------------------|-----------|
| Status All Or            | der 🖌 Go        |           |        |         |            |          |            |        | Print 🚨                                                                                                    | Refresh 🏮 |
| Date(Date Time<br>Of HK) | Order Number    | Buy/Sell  | Symbol | Price   | Avg Price  | Quantity | Filled Qty | Status | Remark                                                                                                    |           |
| 01-17 14:04              | 120117000073    | Buy       | 00001  | 56.000  | 0.000      | 3,000    | 0          | Inac   |                                                                                                    | Cancel    |
| 01-17 14:01              | 120117000069    | Buy       | 00001  | 58.000  | 0.000      | 3,000    | ٥          | Reje   | Bid is below market<br>by 29% This order<br>being rejected by<br>OMS because of<br>violation of OMS<br>rules |           |
| 01-17 10:51              | 120117000032    | Buy       | 00001  | 104.000 | 0.000      | 1,000    | ٥          | Reje   | Bid is over market<br>by 26% This order<br>being rejected by<br>OMS because of<br>violation of OMS<br>rules  |           |
| Click order nun          | nber to check o | rder deta | il     |         |            |          |            |        |                                                                                                    |           |

#### <u>Status</u>

Orders will have one of the following statuses. For orders with a Pending status for a long time or Inactivate status, cancel the order and call the customer hotline if there is any query

| Status | Full Name | Description                                                 |
|--------|-----------|-------------------------------------------------------------|
| Comp   | Complete  | Order wholly Completed                                      |
| Pend   | Pending   | Order stored in the system and not yet sent to the Exchange |
| Part   | Partial   | Order Partially Completed                                   |
| Queu   | Queue     | Order queuing in the Exchange                               |
| Inac   | Inactive  | Order pending in the system and requires approval           |
| Canc   | Cancel    | Order Cancelled                                             |
| Reje   | Reject    | Order Rejected                                              |
| Conf   | Confirmed | Order completed and confirmed                               |

#### **Change**

Change the selected order Cancel Cancel the selected order

#### 2.4.2.1 Change Order

- 1. Select the incomplete order and click < Change >. The change order box will pop up.(Fig. 2.17) $_{\circ}$
- 2. Type in the new quantity and price.

- 3. Enter the trading password (the change will not be submitted if wrong password entry).
- 4. Click <confirm> to submit the change

| rig.2.17 Cha                                 | nge Order                    |                        |       |     |
|----------------------------------------------|------------------------------|------------------------|-------|-----|
| Change Order                                 |                              |                        |       |     |
| Limit Order<br>Order Number<br>Market        | 120118000054<br>Hong Kong    |                        |       |     |
| Buy/Sell                                     | Buy                          |                        |       |     |
| Symbol                                       | 00002                        |                        |       |     |
| Stock Name                                   | CLP HOLDINGS                 |                        |       |     |
|                                              |                              |                        |       |     |
| Price                                        | 38.00 HKD                    | Change To              | 38.00 | 4   |
| Price<br>Avg Price                           | 38.00 HKD<br>0.00 HKD        | Change To              | 38.00 |     |
| Price<br>Avg Price<br>Quantity               | 38.00 HKD<br>0.00 HKD<br>500 | Change To<br>Change To | 38.00 | 4   |
| Price<br>Avg Price<br>Quantity<br>Filled Qty | 38.00 HKD<br>0.00 HKD<br>500 | Change To<br>Change To | 38.00 | A V |

The currency according to order symbol will be shown after "Price", "Avg Price" & "Stop Price" (for Stop Order).

Enter the change item, can be either price or quantity and enter password to confirm the change. The New Price or Quantity can be left blank if there is no change required.

#### 2.4.2.2 Cancel Order

- 1. Select the incomplete order and click < Cancel >, then the cancel box will pop up.(Fig 2.18)
- 2. Enter the trading password (the cancel will not be submitted if wrong password entry). The password entry can be cancelled as to the broker's request.
- 3. Choose < Confirm > to proceed.

| Cancel Order Limit Order Date(Date Time Of HK) 03-31 13:06 Order Number 110331000004 Buy/Sell Buy Symbol 00001 Stock Name CHEUNG KONG Status Pend User Password Confirm Class | Fig. 2.18 Cancel                                                                                                    | Order                                                                               |
|----------------------------------------------------------------------------------------------------|----------------------------------------------------------------------------------------------------|-------------------------------------------------------------------------------------|
| Limit Order<br>Date(Date Time Of HK) 03-31 13:06<br>Order Number 110331000004<br>Buy/Sell Buy<br>Symbol 00001<br>Stock Name CHEUNG KONG<br>Status Pend<br>User Password       | Cancel Order                                                                                                    |                                                                                     |
| CONTITU                                                                                                    | Limit Order<br>Date(Date Time Of HK)<br>Order Number<br>Buy/Sell<br>Symbol<br>Stock Name<br>Status<br>User Password | 03-31 13:06<br>110331000004<br>Buy<br>00001<br>CHEUNG KONG<br>Pend<br>Confirm Close |

#### **A** 10 ~

#### 2.4.2.3 Order Detail

Click on the Completed order (Fig 2.19) to pop up Order Detail with trade details (Fig 2.20).

| Fig | 2.19 |
|-----|------|
|     |      |

| Market Data              | Order Bo     | ook 👘    | Trade Summ | nary Orde | r History | User Set | ting       | Settlement |        |           |
|--------------------------|--------------|----------|------------|-----------|-----------|----------|------------|------------|--------|-----------|
|                          |              |          |            |           |           |          |            |            |        |           |
| Status All Ord           | er 👻 Go      |          |            |           |           |          |            | Print      | E R    | lefresh 🌵 |
| Date(Date Time<br>Of HK) | Order Number | Buy/Sell | Symbol     | Price     | Avg Price | Quantity | Filled Qty | Status     |        |           |
| 03-31 12:36              | 110331000001 | Sell     | 00001      | 100.000   | 0.000     | 1,000    | 0          | Reje       |        |           |
| 03-31 13:03              | 110331000002 | Buy      | 00001      | 80.000    | 0.000     | 1,000    | 0          | Reje       |        |           |
| 03-31 13:04              | 110331000003 | Buy      | 00001      | 120.000   | 0.000     | 1.000    |            | Reje       |        |           |
| 03-31 13:06              | 110331000004 | Buy      | 00001      | 67.000    | 65.900    | 10,000   | 10,000     | Comp       |        |           |
| 03-31 13:14              | 110331000005 | Buy      | 00001      | 69 000    | 0.000     | 10,000   | 0          | Queu       | Change | Cancel    |
|                          |              |          |            |           |           |          |            |            |        |           |

Click order number to check order detail

#### Fig 2.20

| Order Details                    |              |            |                |
|----------------------------------|--------------|------------|----------------|
| Limit Order<br>Date(Date Time Of | 03-31 13:06  |            |                |
| HK)<br>Order Number              | 110331000004 |            |                |
| Buy/Sell<br>Symbol               | Buy<br>00001 |            |                |
| Price                            | 67.000       | Avg Pric   | e 65.900       |
| Quantity                         | 10,000       | Filled Qty | 10,000         |
| Status                           | Comp         |            |                |
| Trade No.                        | Price        | Quantity   | Execution Time |
| OT.0000000000                    | 1 65.900     | 10,000     | 13:13:36 🔺     |
|                                  |              |            | -              |
|                                  |              |            | Close          |
|                                  |              |            |                |

#### 2.4.2.4 Order book Filter

Select the desired status (All, Canc, Comp, Queu, Part, Reje, Pend, Inac, Conf) using the order status filter and click on the <Go> button to display on the orders with the selected order status.

|                       | 0.40     |         |            |           |           |          |            |            |           |
|-----------------------|----------|---------|------------|-----------|-----------|----------|------------|------------|-----------|
| Market Data           | Order Bo | ook     | Trade Summ | nary Orde | r History | User Set | ting       | Settlement |           |
| Status All Order      | 🚽 Go     |         |            |           |           |          |            | Print 🔒    | Refresh 🗘 |
| Date(<br>Canc<br>Comp | Number   | Buy/Sel | I Symbol   | Price     | Avg Price | Quantity | Filled Qty | Status     |           |
| 03-30ueu              | 1000001  | Sell    | 00001      | 100.000   | 0.000     | 1,000    | 0          | Reje       |           |
| 03-3Part              | 1000002  | Buy     | 00001      | 80.000    | 0.000     | 1,000    | 0          | Reje       |           |
| 03-3Reje              | 1000003  | Buy     | 00001      | 120.000   | 0.000     | 1,000    | 0          | Reje       |           |
| 03_3Pend              | 1000004  | Buy     | 00001      | 67.000    | 65.900    | 10,000   | 10,000     | Comp       |           |
| 03-3 Inac             | 1000005  | Buy     | 00001      | 69.000    | 66.000    | 10,000   | 10,000     | Comp       |           |
| 03-1Conf              | 1000006  | Buy     | 00001      | 66.000    | 65.850    | 10,000   | 10,000     | Comp       |           |

#### Fig. 2.21 Order Book Filter

Click order number to check order detail

#### 2.4.3 Trade Summary

The Trade Summary shows the total quantity, average price and transaction amount for each stock per buy or sell side.

#### Fig. 2.22 Trade Summary

| Market Data | Order Book | Trade Summary Order History | User Setting | Settlement         |
|-------------|------------|-----------------------------|--------------|--------------------|
|             |            |                             |              | Print 🖹 Refresh 🗘  |
| Symbol      | Buy/Sell   | Sum Quantity                | Avg Price    | Transaction Amount |
| 00001       | Buy        | 30,000                      | 65.917       | 1,977,500.000      |
| 00005       | Sell       | 400                         | 77.850       | 31,140.000         |
| 00005       | Buy        | 40,000                      | 77.950       | 3,118,000.000      |

#### 2.4.4 Order History

Display the order history in 2 days/ 14 days / 28 days, pressing [Print] to print out order history for keeping records. (Fig. 2.23) User can also select to show orders of a preset status.

#### Fig. 2.23 Order History

| Market Data 0         | Order Book    | Frade Sum | nmary Or | der History | User Setting | Sett     | ement      |        |
|-----------------------|---------------|-----------|----------|-------------|--------------|----------|------------|--------|
| Status All Order 👻    | For 28 Days 💌 | Go        |          |             |              |          |            | Print  |
| Date(Date Time Of HK) | C2 Days       | Buy/Sell  | Symbol   | Price       | Avg Price    | Quantity | Filled Qty | Status |
| 03-03 17:56           | 128 Days      | Buy       | 00005    | 84.200      | 0.000        | 400      | 0          | Reje   |
| 03-03 18:06           | 110303000003  | Buy       | 00005    | 84.050      | 0.000        | 400      | 0          | Reje   |
| 03-03 19:08           | 110303000005  | виу       | 00001    | 122.900     | 0.000        | 1,000    | 0          | Reje   |
| 03-16 15:03           | 110316000018  | Buy       | 00005    | 79.000      | 0.000        | 400      | 0          | Canc   |
| 03-18 15:11           | 110318000008  | Buy       | 00939    | 6.940       | 0.000        | 3,000    | 0          | Reje   |
| 03-18 16:40           | 110318000012  | Buy       | 00001    | 79.000      | 0.000        | 1,000    | 0          | Reje   |
| 03-25 16:21           | 110325000010  | Sell      | 00001    | 123.000     | 0.000        | 116,000  | 0          | Reje   |
| 03-25 16:27           | 110325000011  | Sell      | 00007    | 300.000     | 0.000        | 2,000    | 0          | Reje   |
| 03-25 16:41           | 110325000012  | Sell      | 03988    | 4.500       | 0.000        | 8,000    | 0          | Reje   |
| 03-28 16:43           | 110328000005  | Buy       | 00001    | 65.300      | 62.450       | 2,000    | 2,000      | Comp   |
| 03-30 10:43           | 110330000001  | Buy       | 00001    | 125.000     | 0.000        | 1,000    | 0          | Reje   |
| 03-30 11:26           | 11033000002   | Buy       | 00005    | 82.050      | 0.000        | 400      | 0          | Canc   |
| 03-30 12:00           | 11033000003   | Buy       | 00001    | 125.900     | 0.000        | 1,000    | 0          | Reje   |
| 03-30 12:01           | 110330000004  | Buy       | 00001    | 125.900     | 0.000        | 1,000    | 0          | Reje   |
| 03-30 12:16           | 110330000005  | Buy       | 00001    | 125.900     | 0.000        | 1,000    | 0          | Reje   |
| 03-30 12:17           | 11033000006   | Buy       | 00883    | 11.200      | 0.000        | 1,000    | 0          | Reje   |
| 03-30 12:17           | 11033000007   | Buy       | 00013    | 35.800      | 35.700       | 1,000    | 1,000      | Comp   |
|                       |               |           |          |             |              |          |            |        |

#### 2.4.5 User Setting

Allow the user to change the login/trading password (Fig.2. 24)

#### Fig. 2.24 Change A/C Info

| Market Data                                               | Order Book                                  | Order History                           | User Setting                   |                    |
|-----------------------------------------------------------|---------------------------------------------|-----------------------------------------|--------------------------------|--------------------|
| Change Password                                           |                                             |                                         |                                |                    |
| Change Passwor                                            | ď                                           |                                         |                                |                    |
| Old Password                                              |                                             |                                         | St                             | ubmit              |
| New Password                                              |                                             |                                         |                                | Clear              |
| Retype New Pass                                           | word                                        |                                         |                                |                    |
| Please note that:<br>1. New password<br>2. New password   | must consist of 6-1:<br>cannot contain 3 sa | 2 numbers and alp<br>me letters or numb | habets.<br>bers consecutively. |                    |
| Options<br>User can also click of<br>time during login pr | on <options> to sel</options>               | lect whether to go                      | o through Risk Disc            | closure Page every |
| Market Data Order                                         | Book Order History                          | User Setting                            |                                |                    |
| Change Password                                           |                                             |                                         |                                |                    |
| Options                                                   |                                             |                                         |                                |                    |
| ☑ Do not show Risk Disc                                   | closure                                     | Sub                                     | mit                            |                    |

#### 2.5 User Preference Menu

User can make the following setting (Fig.2.29): Trading Market/Language/Logout

#### Fig. 2.29 User Setting

Global Trading Platform Hong Kong

#### 2.5.1 Trading Market

User can select the trading market as desired if available (Fig. 2.30) Fig. 2.30 Trading Market

Global Trading Platform Hong Kong

#### 2.6 User Information

The account information will be displayed. (Fig. 2.33) **Fig. 2.33 User Information** 2009-10-20 10:59:50(HK Time) Client Name: broker 011 User ID: BROKER011 UserType: Cash

# 2.7 DisclaimerShow the disclaimer statement. (Fig. 2.34)Fig. 2.34 Disclaimer

| eBroker Systems Limited - Disclaimer                                                                                                    |       |
|----------------------------------------------------------------------------------------------------|-------|
|                                                                                                    | _     |
| All the financial data, quote, news, information,<br>research and other contents (including words,<br>charts, images and video) (generally named<br>as "contents") from this website are the properties<br>of eBroker Systems Limited and its subsidiaries.<br>content supplier and their approved parties., which<br>are properly protected by laws of copyright.<br>Without the prior written consent from Financial<br>Group, those contents are not allowed for copy,                                                                                                    | A III |
| transmission, spread, sale, distribution,<br>publishing, broadcast, perusal and storage for own<br>use or any other commercial use.                                                                                                    |       |
| Financial Group endeavors to ensure the accuracy<br>and reliability of the contents provided by this<br>website. But Financial Group and its content<br>suppliers and approved parties do not announce,<br>ensure and guarantee accuracy, integrity,<br>timeliness, reliability and appropriateness of the<br>contents. All data, information as well as the<br>transmission, reception and confirmation of<br>executing order is subjected to error, mistake and<br>delay. The executed price may be different from the<br>price when the order is issued or displayed in our<br>service. Besides, there are other risks including<br>unauthorized application. |       |
|                                                                                                    | Ψ.    |

Confirm

2.8 PrivacyDisplay Privacy statementFig. 2.35Privacy Statement

# 2.9 Important Legal InformationDisplay important legal informationFig. 2.36important legal information

| Important | Legal | Information | - |
|-----------|-------|-------------|---|
|           |       |             |   |
|           |       |             |   |
|           |       |             |   |
|           |       |             |   |
|           |       |             |   |
|           |       |             |   |
|           |       |             |   |
|           |       |             |   |
|           |       |             |   |
|           |       |             |   |
|           |       |             |   |
|           |       |             | - |

#### 3. Useful Tips

- **i.** Remember to **change your login password regularly** in order to protect yourself against others to login your account.
- ii. Always logout your trading screen when you leave by using the logout button.

#### 4. Level of Security

In order to protect the Internet Client, we have adopted different industrial standard and security requirements including data encryption, client password authentication and protection, server certificate, firewall protection.